## 住房和城乡建设部

# 住房城乡建设行业从业人员培训管理

### 信息系统使用手册

#### (施工现场专业人员培训测试管理)

### 参训人员 篇

山西省建筑工程技术学校

### 目 录

- 一、系统使用注意事项
- 二、系统页面展示
- 三、参训人员功能操作说明

1.个人账户注册

2.培训管理

3.测试管理

4.证书管理

四、学校联系方式

#### 一、系统使用注意事项

为达到更好的观感与使用效果, PC 端显示屏设置分辨率应不低于 1366\*768 像素,建议选用最新版本的谷歌浏览器、360 浏览器、QQ 浏览器等主流产品,调至极速模式;

系统网址: <u>http://rcgz.mohurd.gov.cn/</u>.

请妥善保管好交付您的账号与密码。

如需技术支持,请拨打 0351-5253812 13653685805 15803461467 18903456354

#### 二、系统页面展示

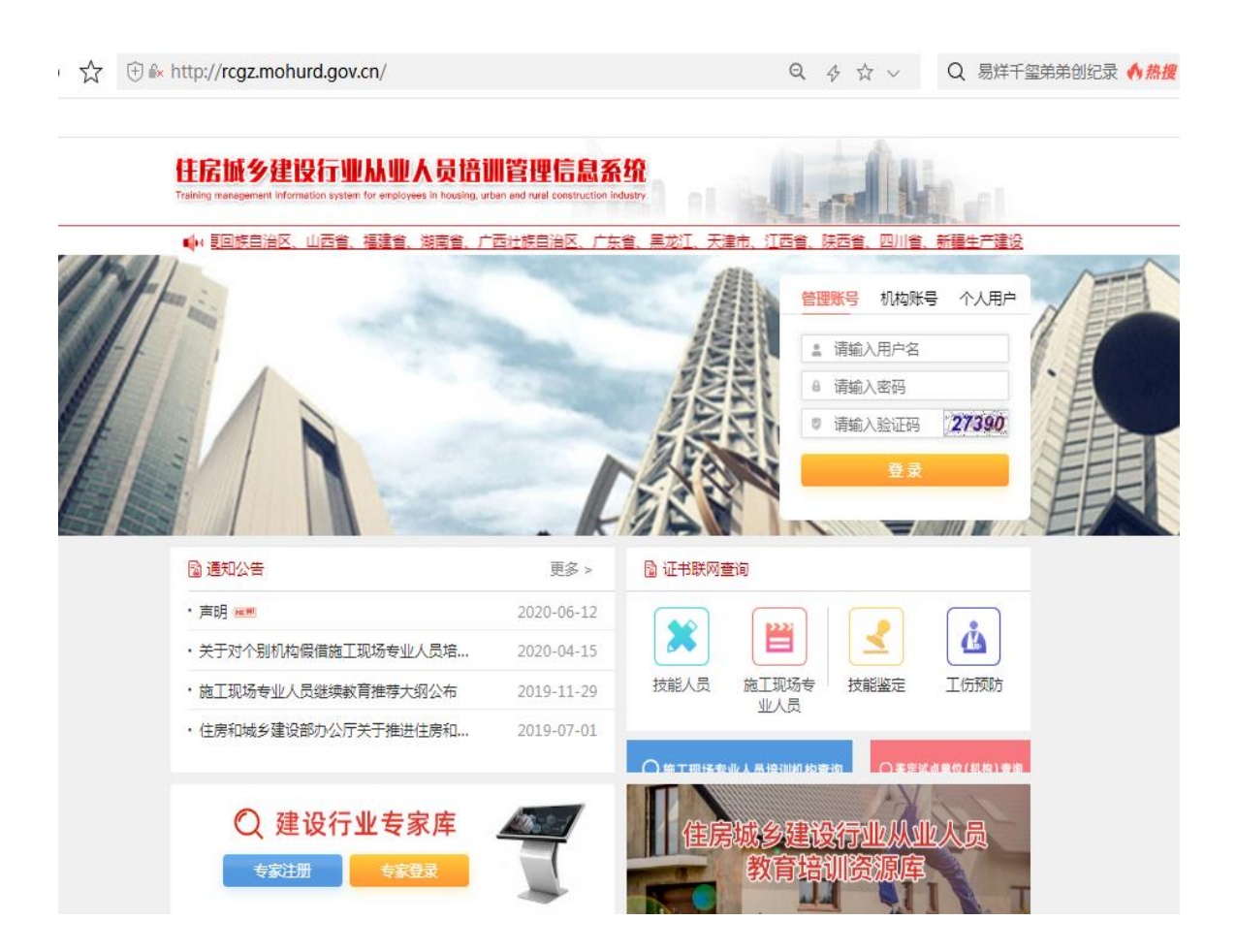

### 三、参训人员功能操作说明

1、个人账号注册

功能描述:参训人员个人账号信息注册,填入本人基本信息。

功能使用:在网站首页进行个人账户注册。在登录区点击【注册】, 系统跳转至注册页面,根据提示填入个人基本信息,提交后完成注册。 注册完成后学员登录平台的账号为注册时填写的身份证号,密码为手 机号。

| LEIGH III (7) (E LX I LI SE M SE V                   | <b> <b> <b> 只 ら ய 官 生 に る ホ ホ</b> </b></b>                                              | Pro- |
|------------------------------------------------------|-----------------------------------------------------------------------------------------|------|
|                                                      | 学员账号注册                                                                                  |      |
|                                                      | 请输入姓名                                                                                   |      |
|                                                      | 请输入身份证号                                                                                 |      |
|                                                      | 请再次输入身份证号                                                                               |      |
|                                                      | 请务业输入本人常用手机号                                                                            |      |
|                                                      | 请输入随机码 <b>80628</b>                                                                     |      |
|                                                      | 请输入短信验证码 <del>获取绘证码</del>                                                               |      |
|                                                      | 注册                                                                                      |      |
|                                                      | 返回首页                                                                                    |      |
| Training management information system for employees | n housing, urban and rural construction industry<br>信息<br>② 注册成功,<br>取り訳目 - 自心江日        |      |
|                                                      | 新成初 5 - 500 年 5<br>新成初 5 - 5 4 号<br>温馨提示 : 为了您的账号安全,请及时修改<br>密码<br>第定<br>56282<br>56282 |      |
|                                                      | 228912 重新发送(10                                                                          |      |

完善头像:在网站首页登录区输入账号与密码后进入到个人详情 页面完成头像上传。根据系统提示,在页面顶部进行头像采集或上传, 完成后点击保存。

邮箱一栏输入常用的邮箱地址。

| 🕀 🕼 http://rcgz.mohurd.gov.c                                 | <b>n</b> /Student/Index                                                     | Q 4 th v                                                                                            |                    |
|--------------------------------------------------------------|-----------------------------------------------------------------------------|----------------------------------------------------------------------------------------------------|--------------------|
| 住房城乡建设行业从业<br>Training management information system for emp | U人员培训管理信息系统<br>oyees in housing, urban and rural construction industry      |                                                                                                    |                    |
| 目 基本信息 □ 培训管理 □ □ 3                                          | 11ば管理 🛛 继续教育 💿 证书管理                                                         |                                                                                                    |                    |
| 姓名                                                           | 头像采<br>生                                                                    |                                                                                                    |                    |
| 性别 🖲 男 🔘 女                                                   |                                                                             | 8 (6 E                                                                                              |                    |
| 身份证<br>号                                                     |                                                                             |                                                                                                    |                    |
| 手机号                                                          | 上传头 注意事项:                                                                   |                                                                                                    |                    |
| 卸箱 请输入邮箱                                                     | 请上传符合要求的头。<br>(1)本人近三个月户<br>件照片;<br>(2)照片类型为jpg<br>(3)照片须显示双耳<br>(4)不得上传会鼻悶 | <b>缘照片,否则证书及继续教育记录将无效</b><br>的正面、免冠、无妆、彩色(限白底色<br>、png格式,照片大小不超过80K;<br>氧、双眉、双肩;<br>목 半鼻暗 风星暗 牛洋暗笔; | <b>纹:</b><br>↓)电子证 |
|                                                              | (4) 小4工(社会系<br>(5) 不得促動首先<br>(6) 不得促動首先、                                    | S处理,不得美颜;<br>头饰。                                                                                    |                    |

#### 注意事项:

请上传符合要求的头像照片,否则证书及继续教育记录将无效:

(1)本人近三个月内的正面、免冠、无妆、彩色(限白底色)电子证件照片;

- (2)照片类型为jpg、png格式,照片大小不超过80K;
- (3)照片须显示双耳、双眉、双肩;
- (4)不得上传全身照、半身照、风景照、生活照等;
- (5)不得进行过度PS处理,不得美颜;
- (6)不得佩戴首饰、头饰。

2、培训管理

功能描述:培训报名。

功能使用:添加报名信息。在个人详情页面的培训管理模块 中,点击【添加培训报名】,在弹窗中添加需要报名的培训岗位信 息、个人信息,在"市"一栏选择"省属",培训机构请选择"山 西省建筑工程技术学校"。

| 住房城乡建<br>Training management inf | 设行业从业/<br>ormation system for employee | 人员培训管<br>es in housing, urban a | 新田信島<br>nd rural constructio | <b>系统</b><br>on industry | Lall   | 修改密码 |
|----------------------------------|----------------------------------------|---------------------------------|------------------------------|--------------------------|--------|------|
|                                  | 管理 【》测试管理                              | 🕑 继续教育                          | ② 证书管理                       |                          |        |      |
|                                  | 省                                      | 市                               |                              | 培训机构                     | 机构审核状态 |      |

暂无培训信息

如图:

|      | 添加岗位        |
|------|-------------|
| 学历   | 请选择         |
| 工作单位 | 请填写单位全称     |
| 岗位   | 土建施工员       |
| 省    | 山西省         |
| 市    | 省属          |
| 培训机构 | 山西省建筑工程技术学校 |
|      | 确定取消        |

查看课程详情:培训机构接收并将学员加入相应培训计划后,

点击【查看详情】可查看上课时间、地点、师资信息。

| 住房城乡建<br>Training management info | でmation system for employee | 、员倍训管理(<br>s in housing, urban and rural co | <b>言息系统</b><br>onstruction industry |        | 修改密码 操作手册下载 |
|-----------------------------------|-----------------------------|---------------------------------------------|-------------------------------------|--------|-------------|
| 🖹 基本信息 🛛 📮 培训                     | 管理 [] 测试管理                  | 继续教育                                        | 书管理                                 |        |             |
| ① 添加培训服名                          |                             |                                             |                                     |        |             |
| 岗位                                | 省                           | 市                                           | 培训机构                                | 机构审核状态 | 操作          |
| 土建施工员                             | 山西省                         | 省属                                          | 山西省建筑工程技术学校                         | 待审核    | 查看详情 删除     |

如图

| 情    |      |      |           |      |    |
|------|------|------|-----------|------|----|
|      |      | 培训计  | 划:        |      |    |
| 省    | 山戸   | 珰    | 市         | 省    | 属  |
| 培训机构 |      | Щ    | 西省建筑工程技术学 | 校    |    |
| 岗位   | 土建訪  | 施工员  | 学历        | 本科》  | 现上 |
| 课程名称 | 开始时间 | 结束时间 | 课时数       | 教室地址 | 教师 |

提示:每人在同一岗位只能选择一家培训机构进行报名,数据 将直接传输至该培训机构系统后台,由培训机构负责与学员联系和 确认报名信息。 3、测试管理

查看测试信息: 在个人详情页面的测试管理模块中, 点击【查看详情】, 在弹窗中查看测试分数及测试过程中采集的照片。

|            |      |         |      |      | L. D. an |    |
|------------|------|---------|------|------|----------|----|
| 基本信息 培训管理  | 测试管理 | 继续較育 证书 | 管理   |      |          |    |
| 如此一些上的人才的。 | 工种   | 开始时间    | 结束时间 | 测试地址 | 状态       | 操作 |
| 测时灯炉合标     |      |         |      |      |          |    |

查看本人待测试或已测试信息

4、证书管理

查看证书并下载:在证书管理模块中点击【查看】,在弹出窗口中查看已获取的证书详情,点击【下载】按钮直接下载证书(PDF格式)保存在本地。

| E 基本信 | 息 中培训管理          |                                                 |                |
|-------|------------------|-------------------------------------------------|----------------|
|       | 证书编号             | 岗位各称                                            | 摄作             |
|       | 32151060500357   | 土建而星员                                           | (Emane)        |
| 013   | 1511191315000001 | 材料员                                             | (話 <b>下能</b> ) |
|       |                  |                                                 |                |
|       | 1                | <sup>证书编码,</sup> 23191010000<br>注房和城乡建设领域施工现场专业 | 1000001        |

#### 四、联系我们

培训单位:山西省建筑工程技术学校

办公地址:太原市万柏林区小井峪街13号 联系人:宋皓天 丁亚丽 续晓敏 申 岳 马枝叶 咨询电话: 0351-5253812 5253026 2392290 13653685805

13935157312 15803461467 18903456354 13453438285 邮箱地址: <u>435255457@qq.com</u>

群号: 468304130

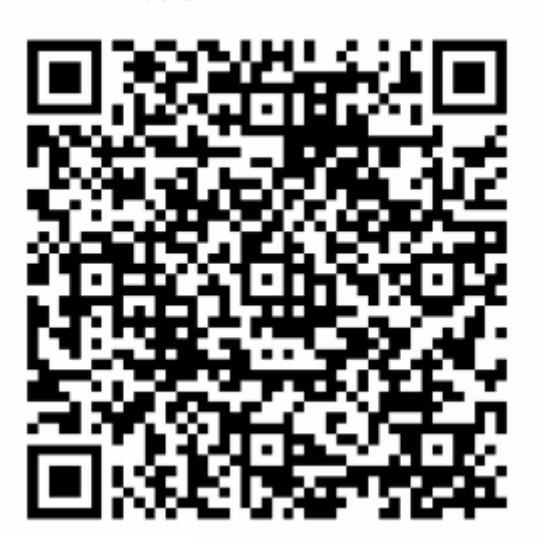

QQ 咨询群

公 众 号: 山西省建筑工程技术学校服务号